## Safari ODBC Connection Setup

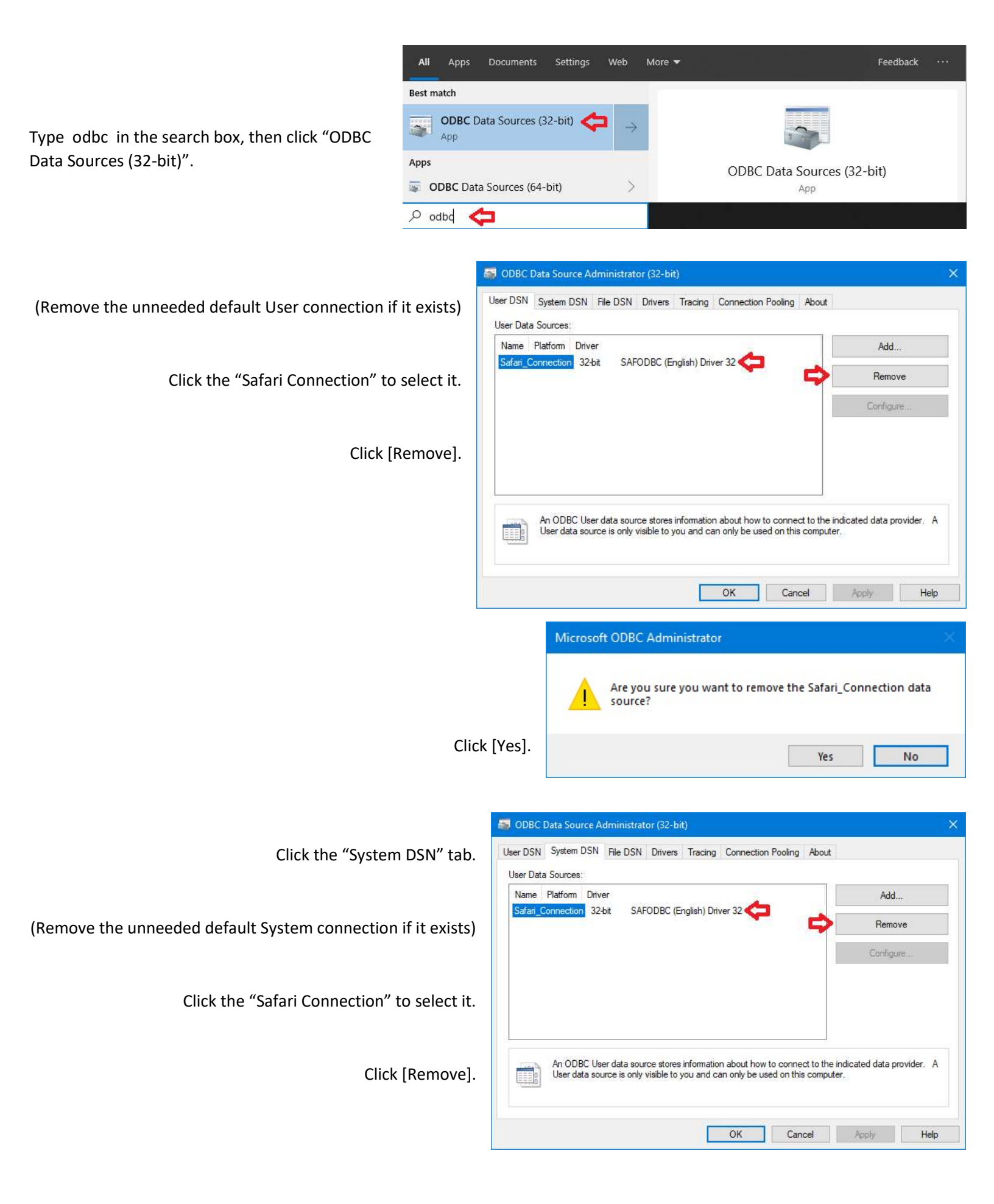

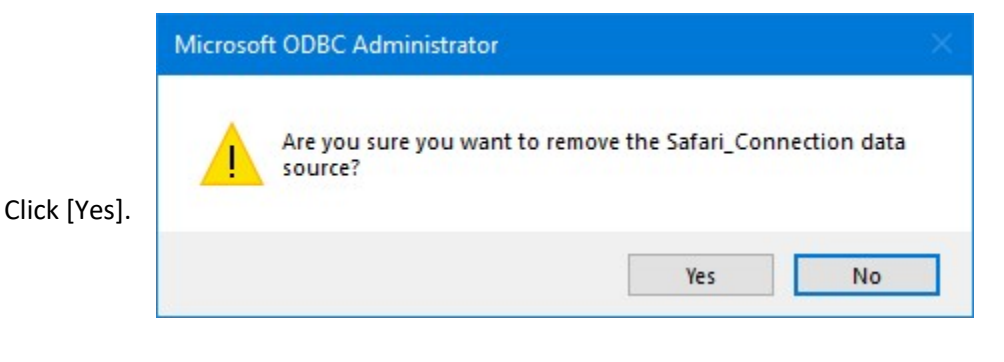

Ensure the System DSN tab is selected, then Click [Add].

| System E | )ata Sources:           |                                  |             |                           |               |           |                               |                         |
|----------|-------------------------|----------------------------------|-------------|---------------------------|---------------|-----------|-------------------------------|-------------------------|
| Name     | Platform D              | river                            |             |                           |               |           |                               | Add                     |
|          |                         |                                  |             |                           |               |           |                               | Remove                  |
|          |                         |                                  |             |                           |               |           |                               | Configure               |
|          | An ODBC 3<br>A System o | System data si<br>lata source is | ource store | es informa<br>Il users or | tion about ho | w to conr | nect to the in<br>g NT servic | ndicated data provides. |

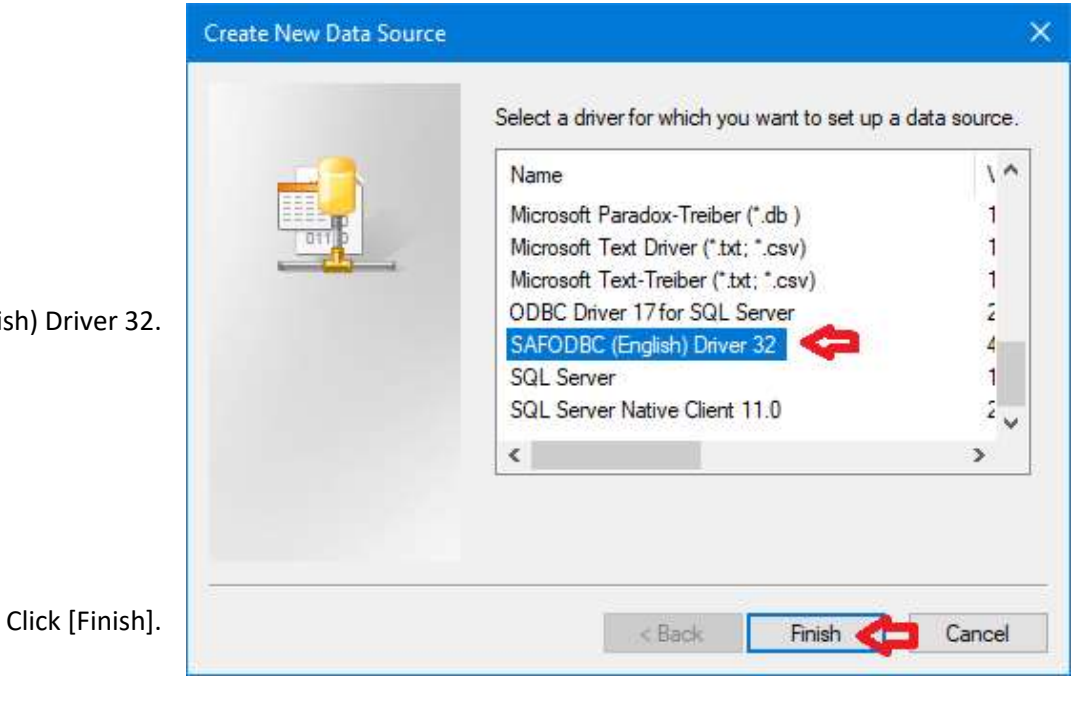

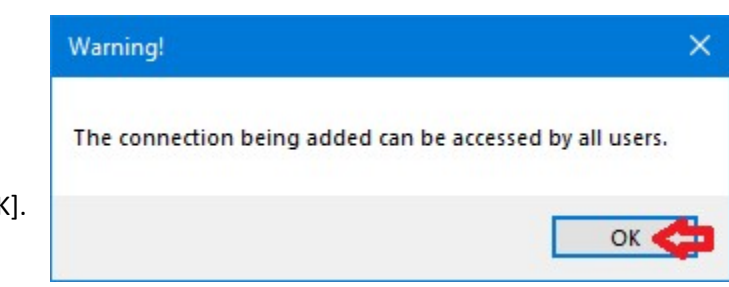

Click "SAFODBC (English) Driver 32.

Click [OK].

|                                         | ASG-Safari InfoServe              | – 🗆 X                                                       |                  |
|-----------------------------------------|-----------------------------------|-------------------------------------------------------------|------------------|
| Connection Name: USAS, USPS, or EIS     | Connection Name                   | USAS                                                        | Advanced Setup.  |
| Server Name: hcca1.hccanet.org          | Server Name                       | hcca1.hccanet.org                                           | Trouble Shooting |
| User Name: PowerTerm username           | User Name                         | <username></username>                                       | Set Variables    |
| Leave Password fields blank.            | Password                          |                                                             |                  |
| Click [Advanced Setup].                 | Confirm Password                  |                                                             |                  |
|                                         | ОК                                | Cancel Help                                                 |                  |
| Path Name: <b>oecn\$:safari usas xx</b> | (xx = district code<br>Click [OK] | Port Number #23341<br>Service udmssrv<br>Path Name oecn\$:s | afari usas xx    |
|                                         | Compation No.                     | Шеле                                                        |                  |
|                                         | Connection Name                   |                                                             | Advanced Setup   |
|                                         | Server Name                       | hccal.hccanet.org                                           | Trouble Shooting |
|                                         | User Name                         | <username></username>                                       | Set Variables    |
|                                         | Password                          |                                                             | -                |

Confirm Password

ок 🧲

Cancel

Help

| Click | [OK]. |
|-------|-------|
|-------|-------|

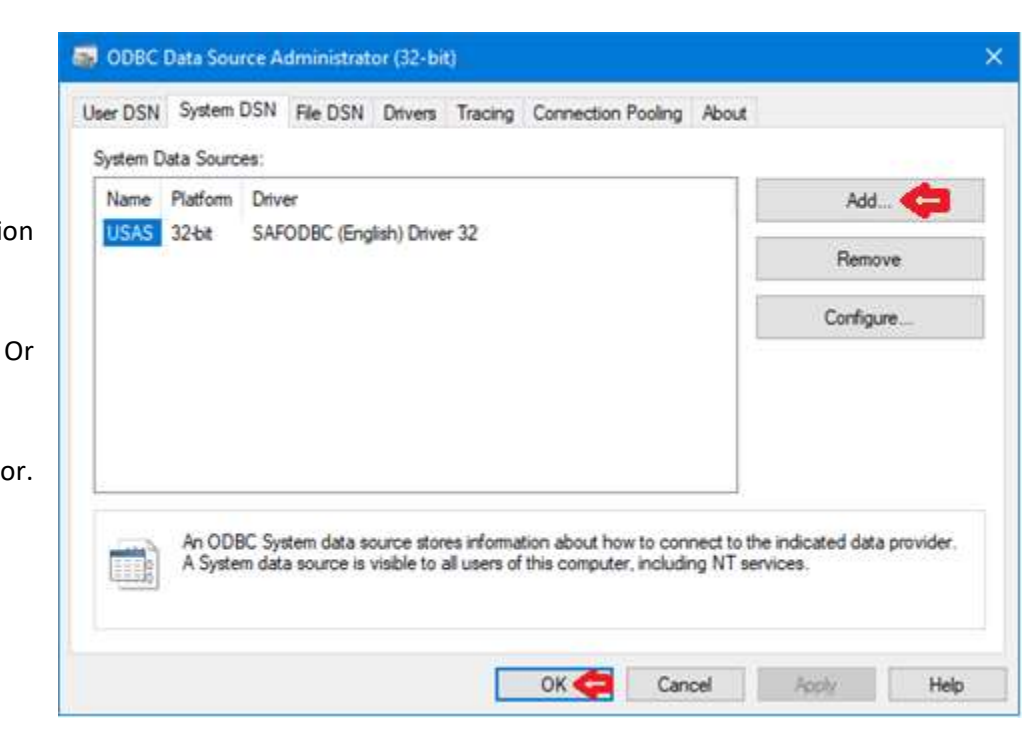

Click [Add] to create another connection

Click [OK] to close the odbc administrator.